## You Tubeの字幕の活用

PCクラブ資料 2019.1.16 伊藤 嘉明

趣味の幅を広げる・新たに取り組みたい内容を、
youtubeで検索。
画像と音声のみでは、理解が困難な場合がある。

特に音声は、聞き逃し・いま何を言っていたのか わかりにくい場合がある。

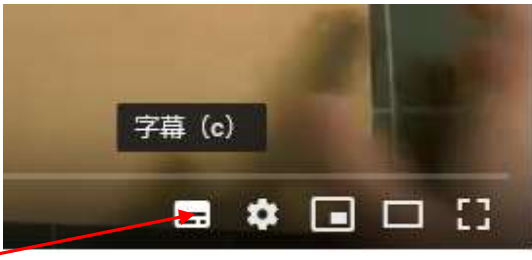

そのような場合に「字幕」を活用

画面右下の一番右のマークにカーソルを合わせると「字幕」と表示される。

画面に説明されている内容が字幕となって表示される。

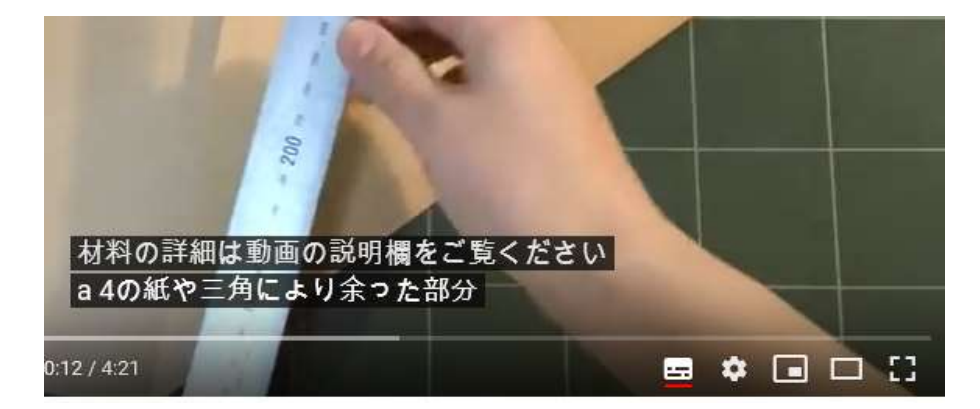

YouTubeに字幕が出ないものもある 注意:文章が変換されていない場合がある。

## 画面の解像度を変更する方法

スタートボタン  $\rightarrow$  設定  $\rightarrow$  システム  $\rightarrow$  ティスプレイ  $\rightarrow$  解像度  $\rightarrow$  変更したいものを選ぶ

|     |           | 25                      | + 10                        |                  |
|-----|-----------|-------------------------|-----------------------------|------------------|
|     | PSE Ad    | JEEDER .                | ◎ ディスプレイ                    |                  |
| R   | pre Ad    | A SATA and an an        | 明るさと色                       |                  |
|     |           | T/KI                    | H240ER                      | 109% (#51) ~     |
|     | Ad        | # Battern, 2729251.     | 原間モード                       | 1366 • 765 (% 0) |
|     | Au        | Antonia Amore 2012      |                             | 1.150 × 76E      |
| 2   |           |                         | THE CONT                    | 1700 a 766       |
|     |           | a 200-00-00-200         | HONE THIRD.                 | 1280 × 725       |
|     | C         | In which share in the   | 拡大縮小とレイアウト                  | 1260 + 600       |
| ស៊  | -<br>S Ca | (2) 個人用設定:<br>市家、ロビ業系、市 | 753), 779, 80%0%目55%(XE座里F6 | 1024 • 768       |
| ~~r |           |                         | 100% (38.92)                | 800 × 500        |
| 45  | <b></b>   | E 779                   | 兼示37-65种植居至                 |                  |
| O   |           |                         | al to 2                     |                  |
|     |           | A 7977*                 | 1306 = 266 (健康) ー           |                  |
|     | P  2212   | S #102.238              | #2                          |                  |
|     |           |                         | <b>a</b>                    |                  |
|     |           | S T-k                   | コルチディフプレイ                   |                  |